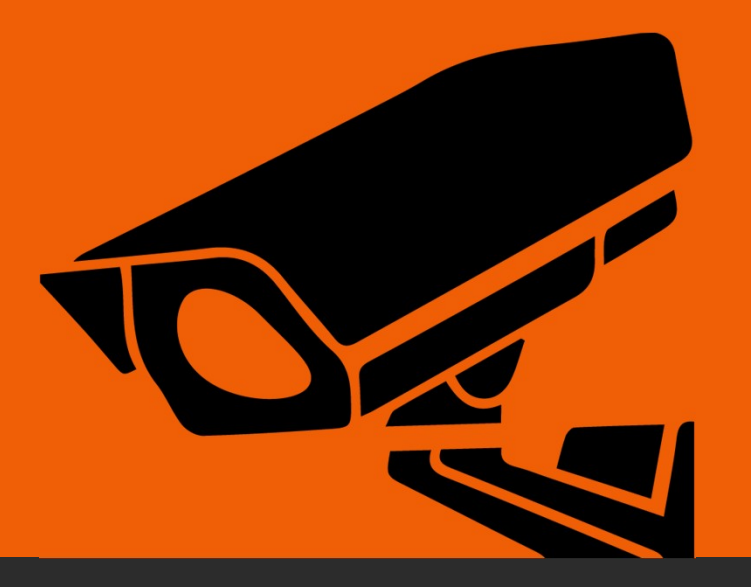

# 如何在iphone 15/16 進行資料傳輸?

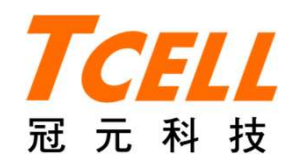

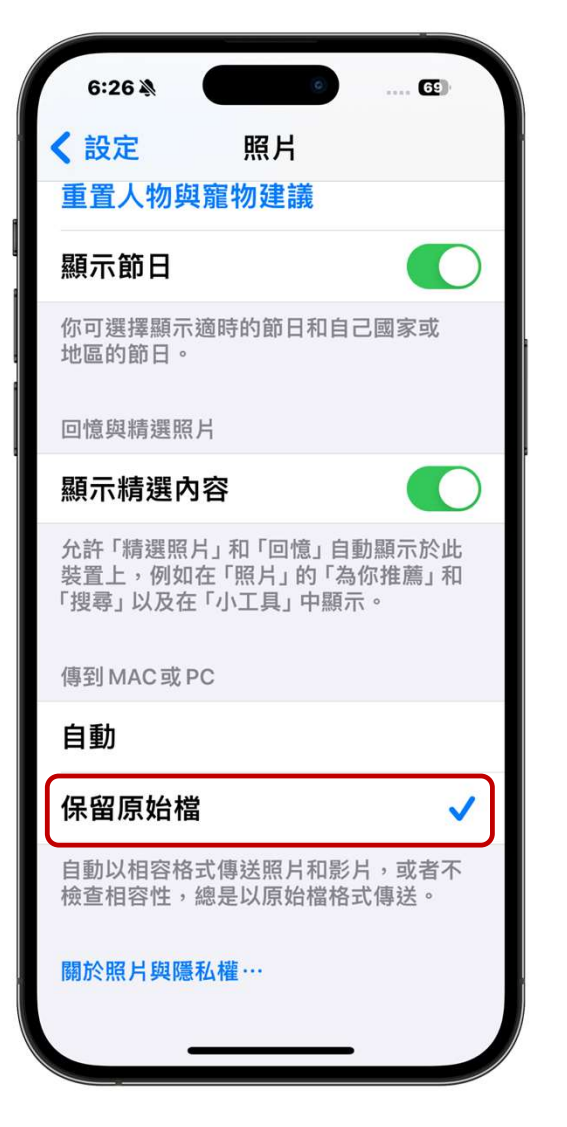

解決iPhone傳輸大檔或多檔案 中斷問題 設定>照片>勾選「保留原始檔」

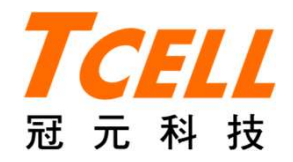

## 如何在iPhone內尋找到 USB/外接儲存裝置

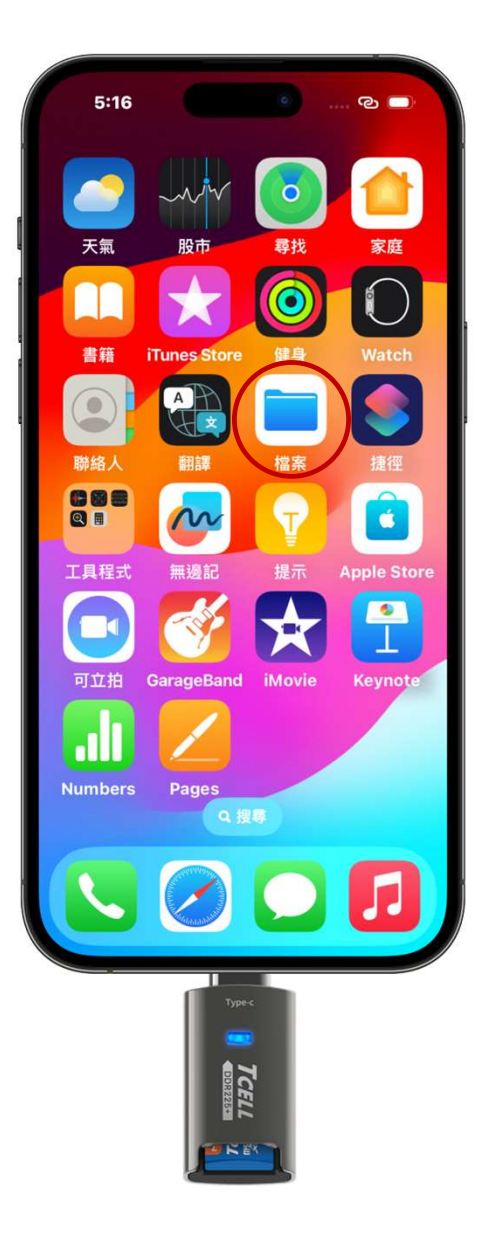

### 步驟一 先將Type-C 讀卡機插上記憶卡 後插在手機上,在主畫面找到 「檔案」

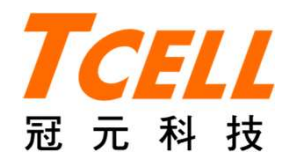

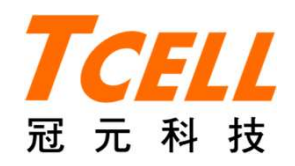

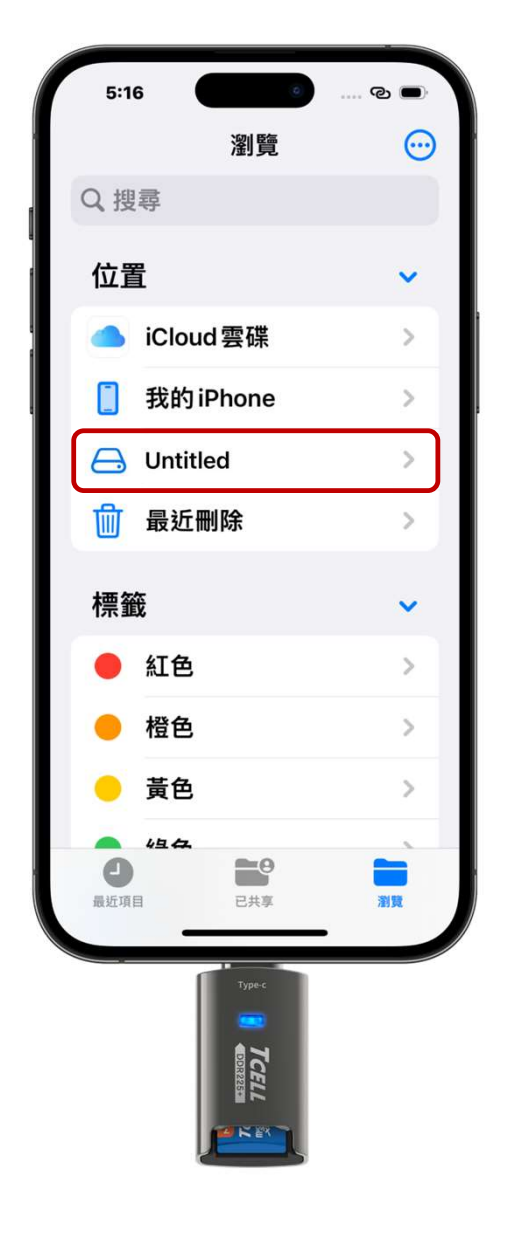

## 步驟二 點進去後,就會看「瀏覽」頁面, 在「位置」裡面就會出現該記憶 卡名稱(預設為Untitled)

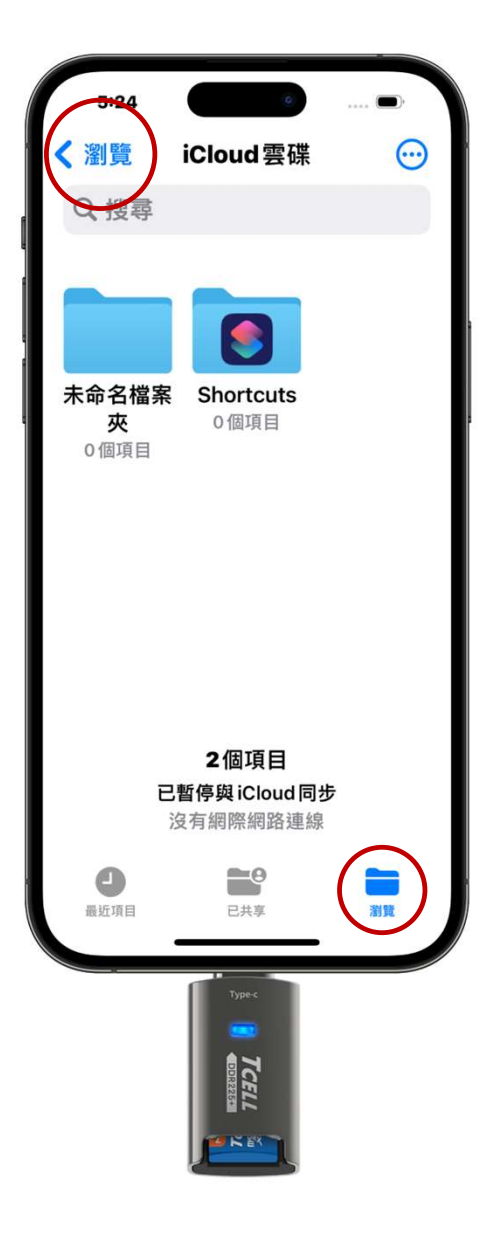

## 備註 若打開「檔案」顯示icloud雲端頁 面,請點瀏覽(左上或右下皆可)回 列表

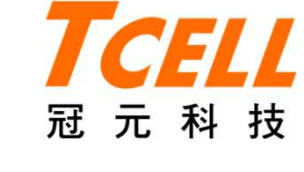

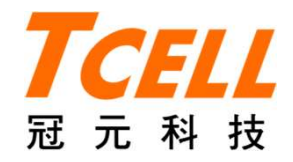

## 如何將iPhone照片傳輸 至USB/外接儲存裝

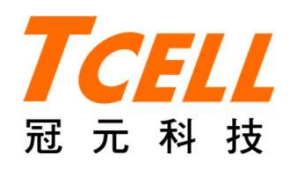

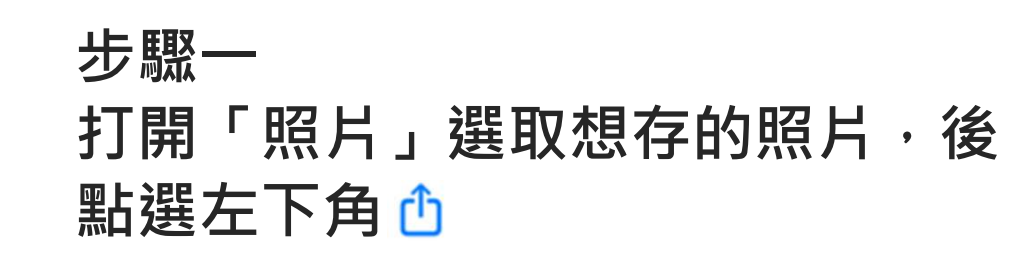

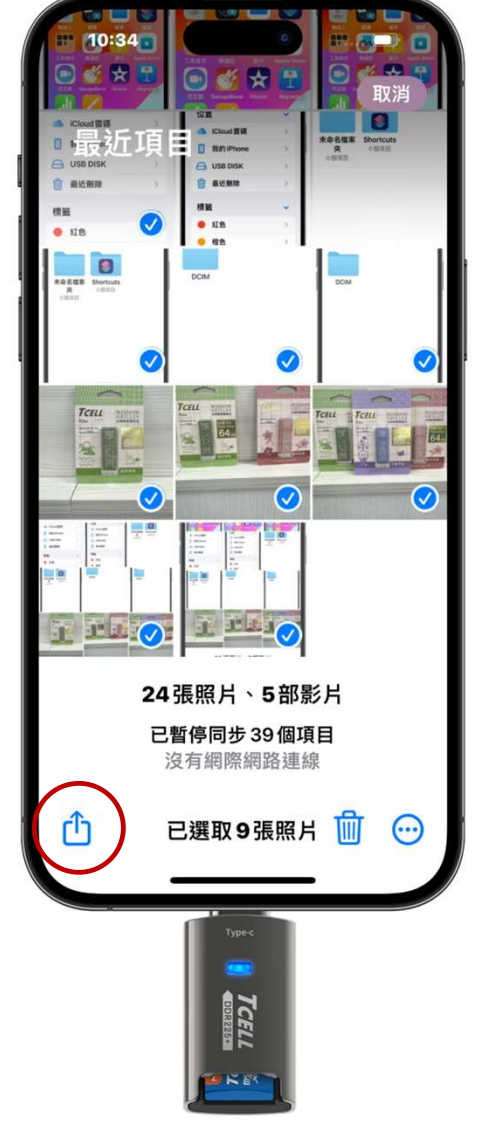

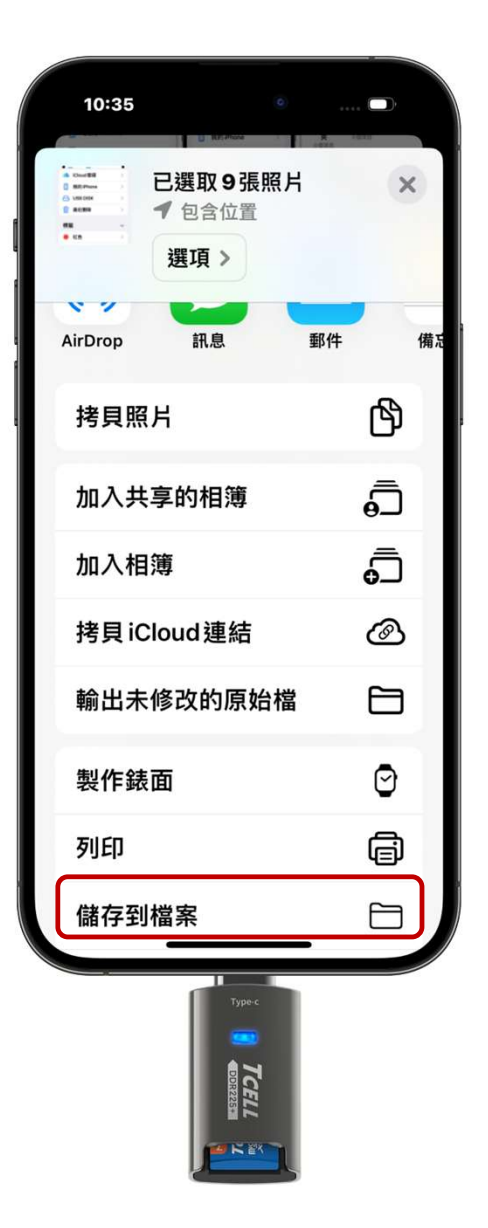

#### 步驟二 下拉點選「儲存到檔案」

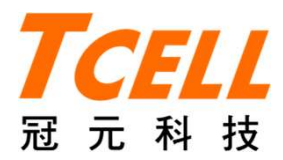

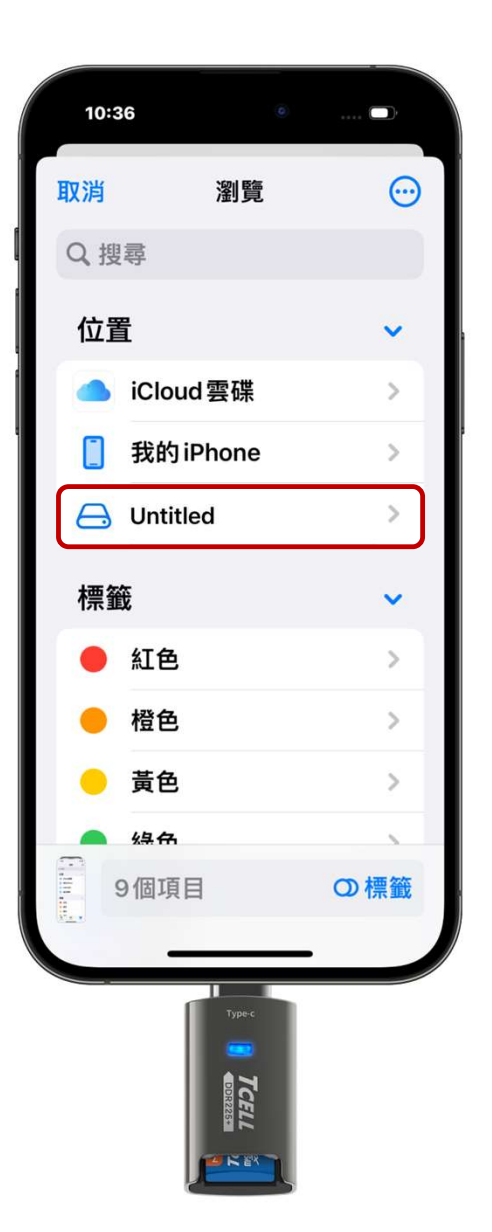

步驟三 選取要存放照片的記憶卡(預設 為Untitled)

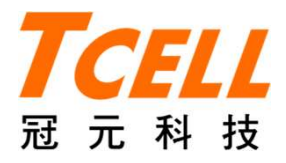

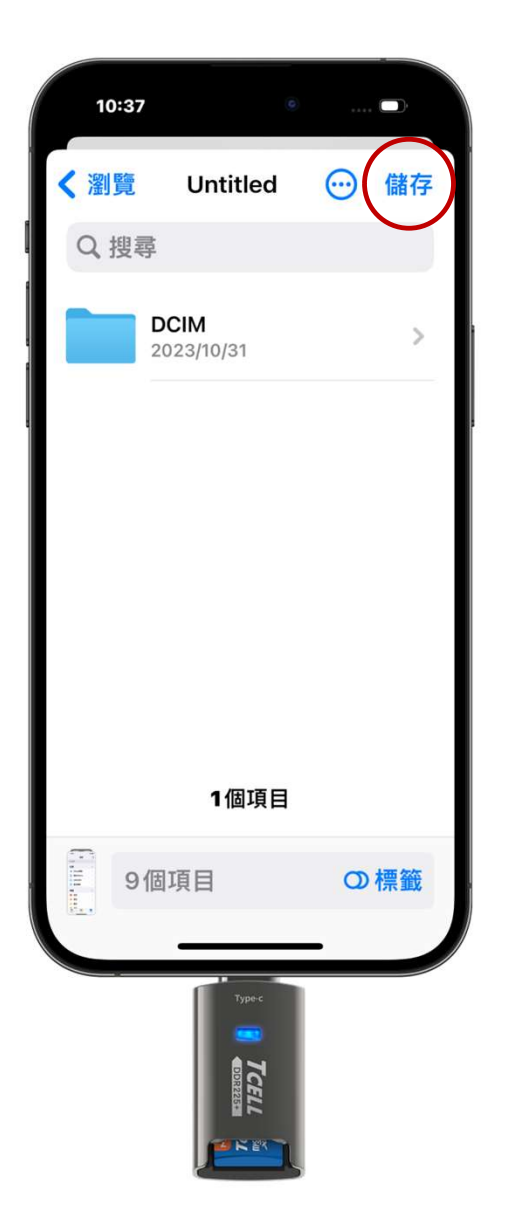

## 步驟四 點進去後可以儲存照片

備註: 選擇 ── 可以新增資料夾

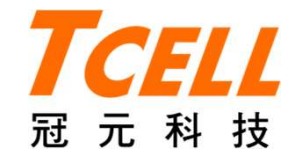

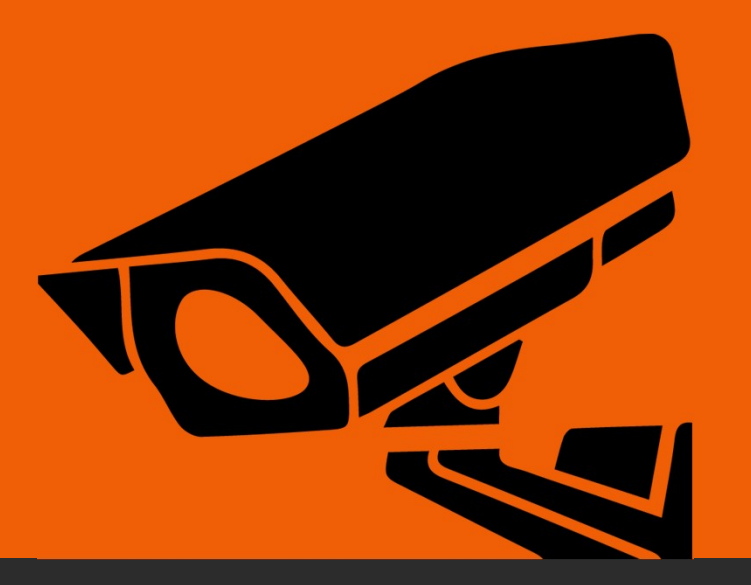

# 如何在Android手機進行資料傳輸?

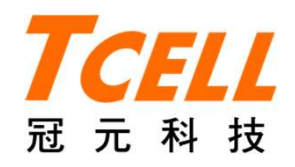

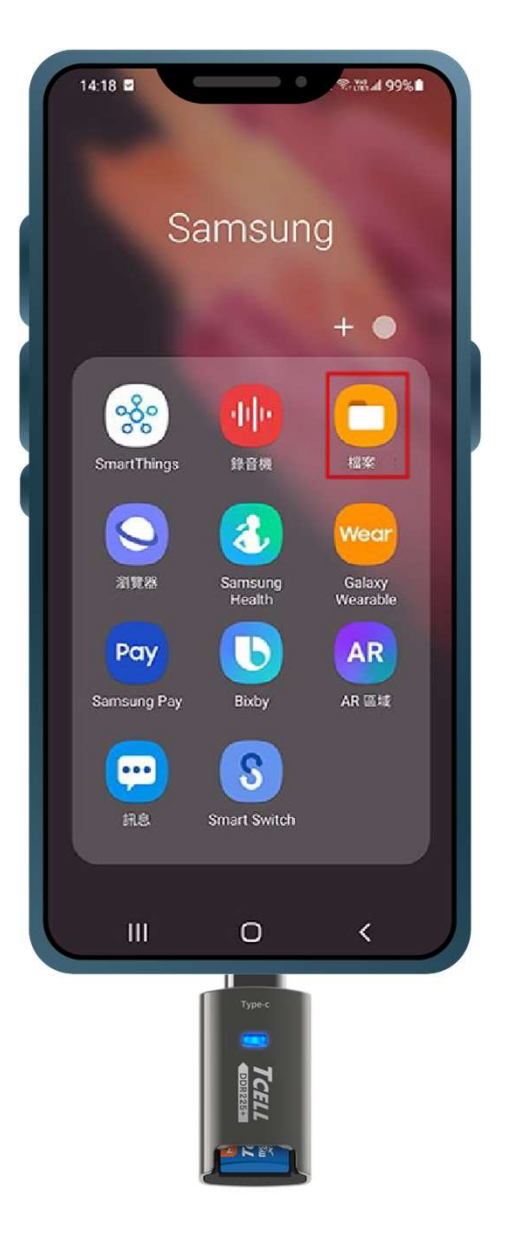

#### 步驟一

先將Type-C 讀卡機插上記憶卡後插在手 機上,開啟「檔案」

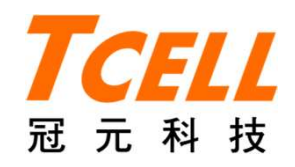

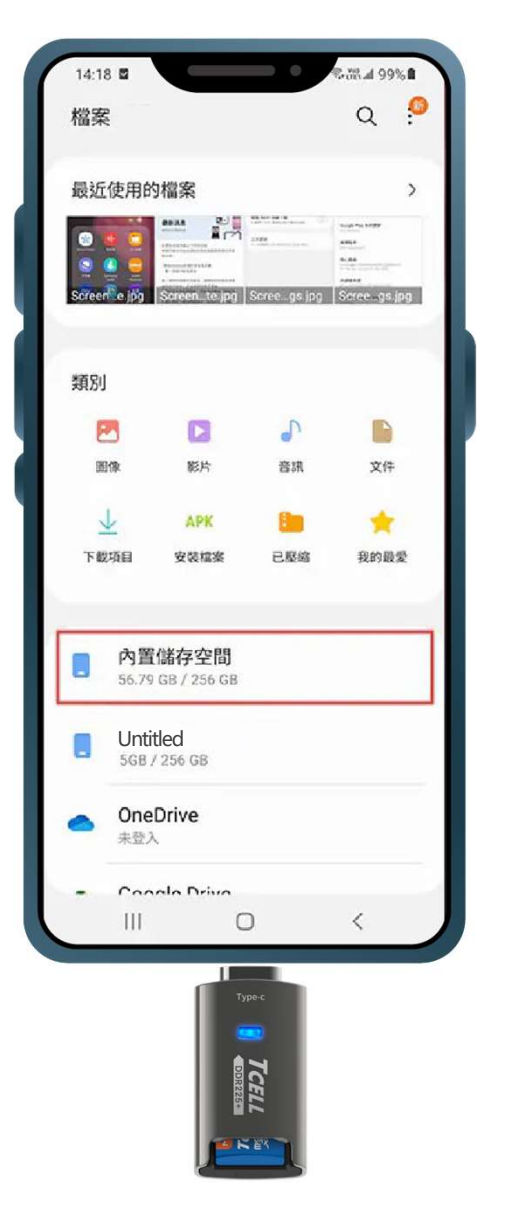

## 步驟二 開啟「檔案」後,點選下方「內置儲 存空間」(即手機本身的內存空間)

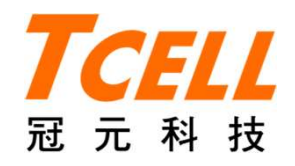

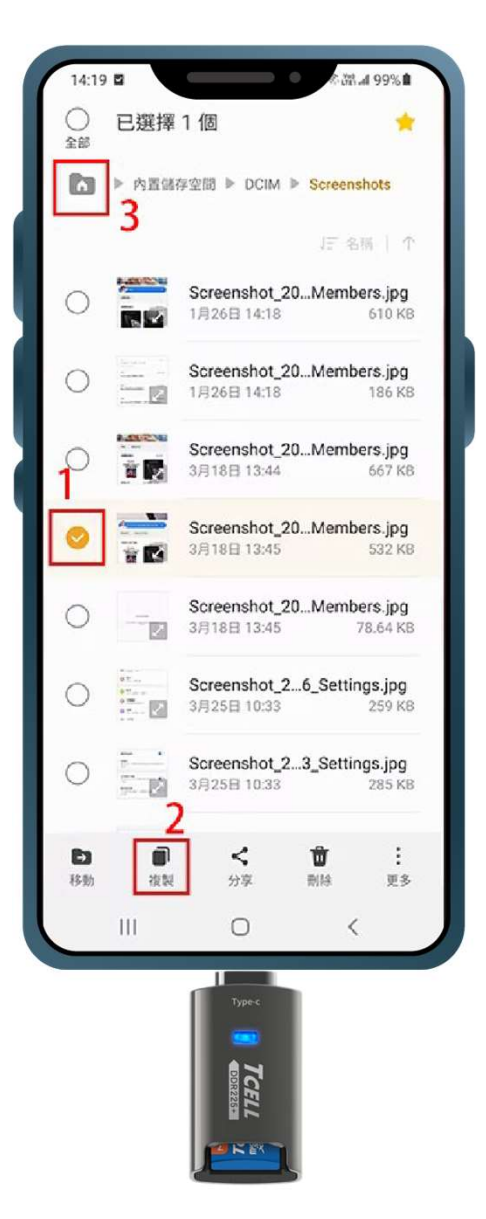

步驟三

- 1. 找到要傳輸的檔案,長按選擇,並勾選需 複製的檔案
- 2. 點選下方「複製」
- 3. 點選左上方「資料夾圖示」,返回主列表

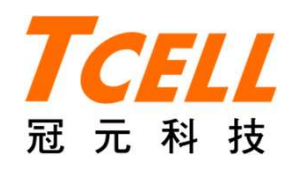

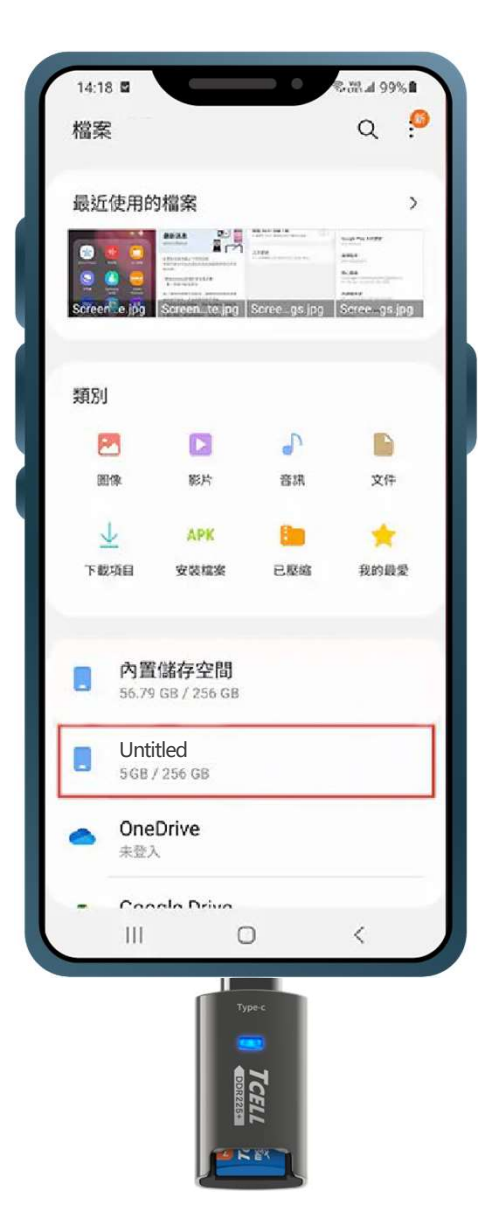

## 步驟四 回到主列表後·點選記憶卡名稱 (先以USB DISK命名)

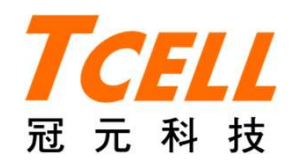

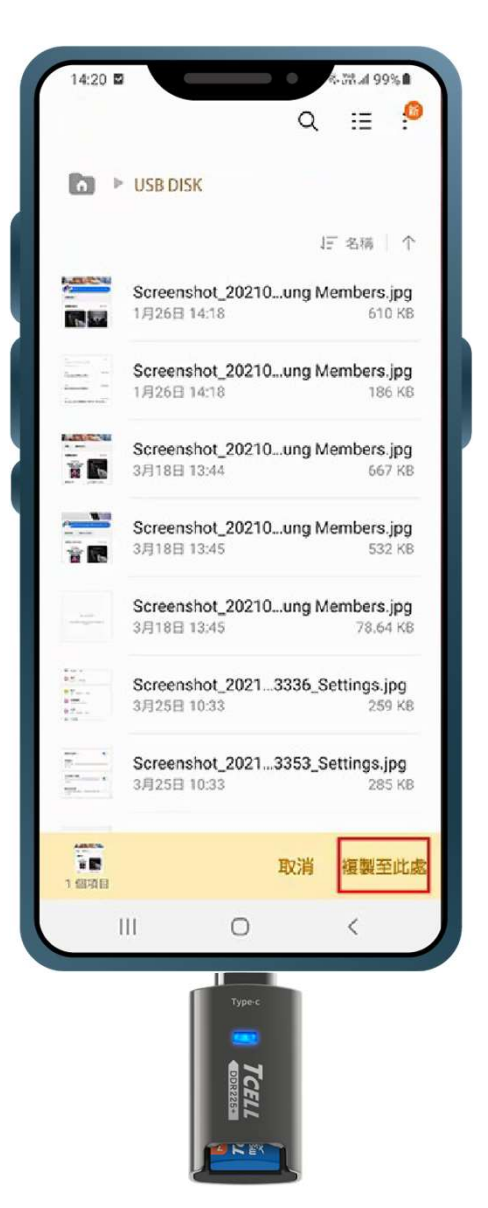

#### 步驟五

#### 點選右下方「複製至此處」,即可將選 取的檔案傳輸至記憶卡